ご登録されている情報を確認および変更するための手順を説明します。

スマートフォン・タブレット

# 水道 太郎 様 ▲ 利用者情報 **1-2** \_ \_ \_ \_ - 応急給水所開設状況 🔅 設定 QAと利用規約 ▲ 上下水道部HP ᅙ ログアウト 1-1 ✓ 各種申込 \_ お知らせ **أ**

スマートフォンやタブレットで操作されている方は、 下記手順に沿って利用者情報確認・変更画面を開いてください。

①-1. フッター「マイページ」をタップし、マイページを開きます。

①-2.「利用者情報」をタップします。

パソコン

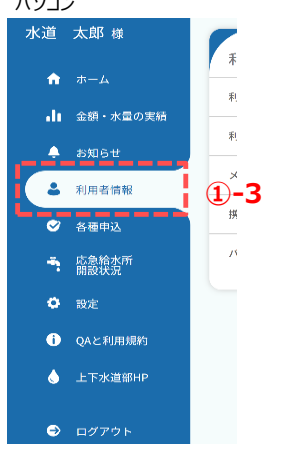

利用者情報確認·変更画面

# 水道 太郎 様 利用者情報確認・変更 利用者氏名 水道 太郎 > 利用者氏名カナ スイドウ タロウ > メールアドレス sample@sample.sa… > 000-0000-0000 > 携帯電話番号 パスワード ✓ 各種申込 \_\_\_\_ お知らせ **介** ホーム 実績

パソコンで操作されている方は、下記手順に沿って 利用者情報確認・変更画面を開いてください。

①-3. サイドメニューの「利用者情報」をタップします。

利用者情報確認・変更画面では、下記5つの情報を変更 することができます。 ·利用者氏名 ·利用者氏名力ナ ・メールアドレス ·携带電話番号 ・パスワード

利用者氏名および利用者氏名カナの変更手順について

| 利用者情報確認   | ·変更画     | 面       |         |      |
|-----------|----------|---------|---------|------|
| 水道 太郎 様   |          |         |         |      |
|           |          |         |         |      |
| 利用者情報     | 確認•      | 変更      |         |      |
|           |          |         |         |      |
| 利用者氏名     | (2)      | 水道      | 道 太郎    | >    |
| 利田老氏々もよ   |          | フィドウ    | 夕口卢     |      |
| 利用有氏名刀テ   |          | X1 69   | 909     |      |
| メールアドレス   | sampl    | e@sampl | e.sa…   |      |
|           |          |         |         |      |
| 携帯電話番号    |          | 000-000 | 0000-00 |      |
| パスワード     |          |         |         |      |
|           |          |         |         |      |
|           |          |         |         |      |
|           |          |         |         |      |
|           |          |         |         |      |
|           | <b>f</b> | •       |         | •••  |
| 合理中込 お知らせ | ホーム      | 天府      | - M     | ^ -Y |

②「利用者氏名」または「利用者氏名カナ」をタップします。 タップすると利用者氏名変更画面が開きます。

## 利用者氏名変更画面

| 水道 太郎 様     |          |
|-------------|----------|
| 利用者氏名変更     | *:必須入力   |
| 利用者氏名 *     |          |
| 水道 太郎       |          |
| 利用者氏名(カナ) * |          |
| スイドウ タロウ    |          |
|             |          |
| 変更          | <u> </u> |
| 戻る          |          |

③ 利用者氏名または利用者氏名(カナ)を変更し、 「変更」をタップします。 変更が完了すると、下記メッセージが表示されます。

|   | 利用者氏名およびカナを変更しました。 |  |
|---|--------------------|--|
| ( | 閉じる                |  |
|   |                    |  |

メッセージの「閉じる」をタップすると、利用者情報確認・変更 画面に戻ります。 メールアドレスの変更手順について

#### 利用者情報確認·変更画面

| 7 | と道 太郎 様 |                                         |    |
|---|---------|-----------------------------------------|----|
|   | 利用者情報   | 確認・変更                                   |    |
|   | 利用者氏名   | 水道 太郎 〉                                 |    |
|   | 利用者氏名カナ | スイドウ タロウ 〉                              |    |
|   | メールアドレス | sample@sample.sa… >                     | •4 |
| Ī | 携帯電話番号  | 000-0000-0000 >                         |    |
|   | パスワード   |                                         |    |
|   |         |                                         |    |
|   |         |                                         |    |
| i |         | ↑ ↓ ↓ ↓ ↓ ↓ ↓ ↓ ↓ ↓ ↓ ↓ ↓ ↓ ↓ ↓ ↓ ↓ ↓ ↓ |    |

④「メールアドレス」をタップします。
 メールアドレス変更画面が開きます。

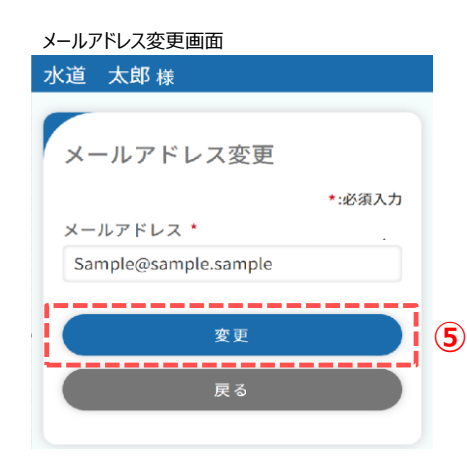

⑤ メールアドレスを変更し、「変更」をタップします。 タップすると、下記メッセージが表示され、ご入力いただいた メールアドレス宛に認証コードが送信されます。 メッセージの「閉じる」をタップすると、メールアドレス認証画面 が開きます。

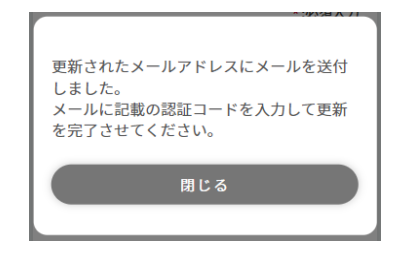

すでにご登録中のメールアドレスの場合、下記メッセージ が表示されます。他のメールアドレスをご登録ください。

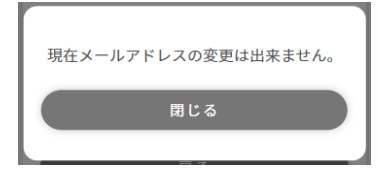

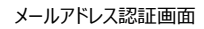

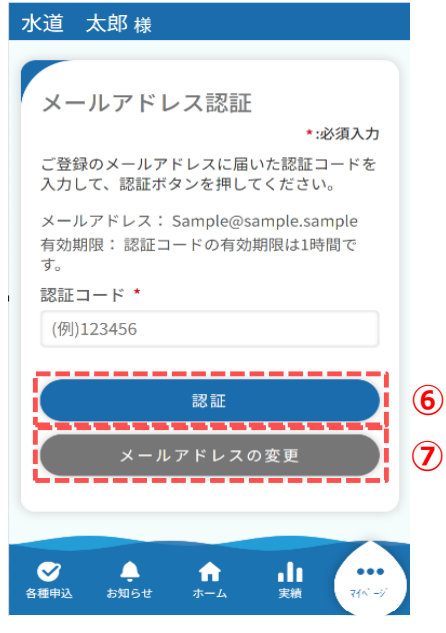

⑥ 入力したメールアドレス宛に届いた認証コードを入力し、「認証」をタップします。

認証コードが正しい場合は、下記メッセージが表示されます。

| ×- | ルアドレスの登録が完了しました。 |
|----|------------------|
|    | 閉じる              |

メッセージの「閉じる」をタップすると、利用者情報確認・変更 画面に戻ります。

⑦ メールアドレスを変更したい場合は「メールアドレスの変更」
 をタップします。
 タップするとメールアドレス変更画面に遷移します。

携帯電話番号の変更手順について

#### 利用者情報確認·変更画面

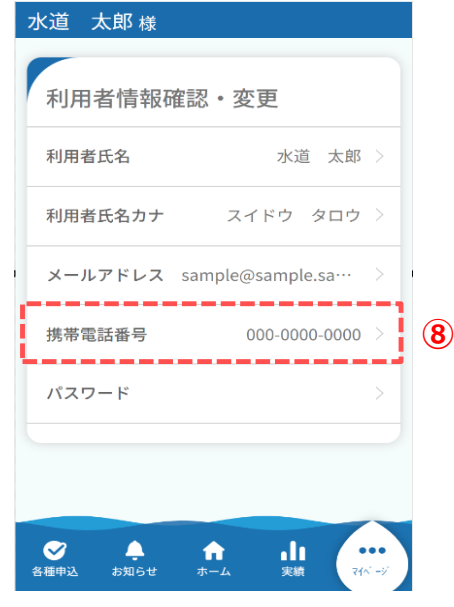

⑧「携帯電話番号」をタップします。携帯電話番号変更画面が開きます。

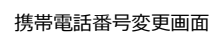

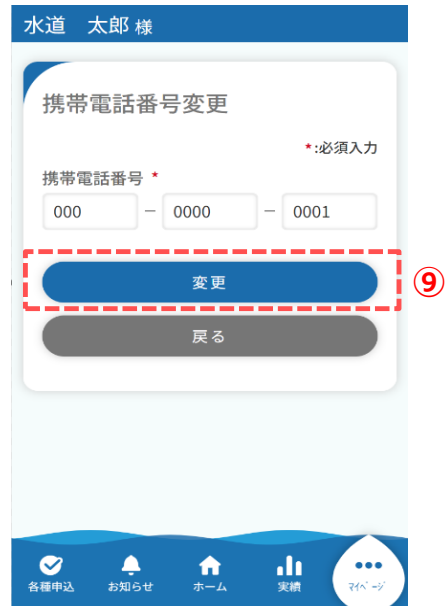

⑨携帯電話番号を変更し、「変更」をタップします。
 タップすると、下記メッセージが表示され、ご入力いただいた携帯電話番号宛に認証コードが送信されます。
 メッセージの「閉じる」をタップすると、SMS認証画面が開きます。

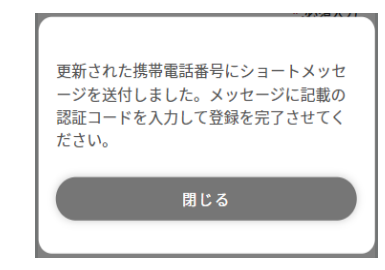

#### SMS認証画面

| 水 | (道)太郎様                                                                                                    |             |
|---|----------------------------------------------------------------------------------------------------|-------------|
|   |                                                                                                    |             |
|   | SMS認証                                                                                                    |             |
|   | *:必須入力                                                                                                    |             |
|   | 携帯電話のショートメッセージに届いた認証コ<br>ードを入力して認証ボタンを押してください。                                                                                                    |             |
|   | 携帯電話番号: 000-0000-0001<br>有効期限: 認証コードの有効期限は1時間で<br>す。                                                                                                    |             |
| , | 認証コード *                                                                                                    |             |
|   | (例)123456                                                                                                    |             |
|   |                                                                                                    |             |
|   | 認証                                                                                                    | 10          |
|   | 携帯電話番号の変更                                                                                                    | <b>(11)</b> |
|   |                                                                                                    | U           |
|   |                                                                                                    |             |
| 各 | ◆     ◆     ◆     ◆     ◆     ◆     ◆     ◆     ◆     ◆     ◆     ◆     ◆     ◆     ◆     ◆     ◆     ◆     ◆     ◆     ◆     ◆     ◆     ◆     ◆     ◆     ◆     ◆     ◆     ◆     ◆     ◆     ◆     ◆     ◆     ◆     ◆     ◆     ◆     ◆     ◆     ◆     ◆     ◆     ◆     ◆     ◆     ◆     ◆     ◆     ◆     ◆     ◆     ◆     ◆     ◆     ◆     ◆     ◆     ◆     ◆     ◆     ◆     ◆     ◆     ◆     ◆     ◆     ◆     ◆     ◆     ◆     ◆     ◆     ◆     ◆     ◆     ◆     ◆     ◆     ◆     ◆     ◆     ◆     ◆     ◆     ◆     ◆     ◆     ◆     ◆     ◆     ◆     ◆     ◆     ◆     ◆     ◆     ◆     ◆     ◆     ◆     ◆     ◆     ◆     ◆     ◆     ◆     ◆     ◆     ◆     ◆     ◆     ◆     ◆     ◆     ◆     ◆     ◆     ◆     ◆     ◆     ◆     ◆     ◆     ◆     ◆     ◆     ◆     ◆     ◆     ◆     ◆     ◆     ◆     ◆     ◆     ◆     ◆     ◆     ◆     ◆     ◆     ◆     ◆     ◆     ◆     ◆     ◆     ◆     ◆     ◆     ◆     ◆     ◆     ◆     ◆     ◆     ◆     ◆     ◆     ◆     ◆     ◆     ◆     ◆     ◆     ◆     ◆     ◆     ◆     ◆     ◆     ◆     ◆     ◆     ◆     ◆     ◆     ◆     ◆     ◆     ◆     ◆     ◆     ◆     ◆     ◆     ◆     ◆     ◆     ◆     ◆     ◆     ◆     ◆     ◆     ◆     ◆     ◆     ◆     ◆     ◆     ◆     ◆     ◆     ◆     ◆     ◆     ◆     ◆     ◆     ◆     ◆     ◆     ◆     ◆     ◆     ◆     ◆     ◆     ◆     ◆     ◆     ◆     ◆     ◆     ◆     ◆     ◆     ◆     ◆     ◆     ◆     ◆     ◆     ◆     ◆     ◆     ◆     ◆     ◆     ◆     ◆     ◆     ◆     ◆     ◆     ◆     ◆     ◆     ◆     ◆     ◆     ◆     ◆     ◆     ◆     ◆     ◆     ◆     ◆     ◆     ◆     ◆     ◆     ◆     ◆     ◆     ◆     ◆     ◆     ◆     ◆     ◆     ◆     ◆     ◆     ◆     ◆     ◆     ◆     ◆     ◆     ◆     ◆     ◆     ◆     ◆     ◆     ◆     ◆     ◆     ◆     ◆     ◆     ◆     ◆     ◆     ◆     ◆     ◆     ◆     ◆     ◆     ◆     ◆     ◆     ◆     ◆     ◆     ◆     ◆     ◆     ◆     ◆     ◆     ◆     ◆     ◆     ◆     ◆     ◆     ◆     ◆     ◆     ◆     ◆     ◆     ◆     ◆     ◆     ◆     ◆     ◆     ◆     ◆     ◆     ◆     ◆ |             |

- ⑩ 入力した携帯電話番号宛に届いた認証コードを入力し、「認証」をタップします。
  - 認証コードが正しい場合は、下記メッセージが表示されます。

| 1.57 | 利用者情報の登録が完了しました。 |  |
|------|------------------|--|
|      | 閉じる              |  |

メッセージの「閉じる」をタップすると、利用者情報確認・変更 画面に戻ります。

 1)携帯電話番号を変更したい場合は「携帯電話番号の変更」 をタップします。
 タップすると携帯電話番号変更画面に遷移します。 パスワードの変更手順について

## 利用者情報確認·変更画面

| 水道 太郎                                                                                                    | 様                         |                       |
|----------------------------------------------------------------------------------------------------|---------------------------|-----------------------|
| 利用者情                                                                                                    | 報確認・変更                    |                       |
| 利用者氏名                                                                                                    | 7)                        | 〈道 太郎 〉               |
| 利用者氏名                                                                                                    | <b>カナ</b> スイドウ            | 〃 タロウ >               |
| メールアド                                                                                                    | レス sample@sam             | ple.sa… >             |
| 携帯電話番                                                                                                    | 号 000-0                   | 000-0000 >            |
| パスワード                                                                                                    |                           | <b>(12</b> )          |
|                                                                                                    |                           |                       |
|                                                                                                    |                           |                       |
| ✓ 5 ● 5 ● 5 </td <td>▶ <b>☆</b> ■<br/> 6せ ホーム 身</td> <td>┃    ●<br/>■<br/>■<br/>種</td> | ▶ <b>☆</b> ■<br> 6せ ホーム 身 | ┃    ●<br>■<br>■<br>種 |

# パスワード」をタップします。 パスワード変更画面が開きます。

#### パスワード変更画面

| 水道 太郎 様                                                                                                    |      |
|----------------------------------------------------------------------------------------------------|------|
|                                                                                                    |      |
| パスワード変更                                                                                                    |      |
| *:必須入力                                                                                                    |      |
| 旧パスワード *                                                                                                    |      |
| 旧パスワード                                                                                                    |      |
| 新しいパスワード *                                                                                                    |      |
| 新しいパスワード                                                                                                    |      |
| 確認のため新しいパスワードをもう一度入<br>力してください *                                                                                                    |      |
| 確認用パスワード                                                                                                    |      |
|                                                                                                    |      |
| 変更                                                                                                    | (13) |
| = 7                                                                                                    |      |
| <del>K</del> ⊘                                                                                                    |      |
| ◆ ↑ ↓     ◆     ◆     ◆     ◆     ◆     ◆     ◆     ◆     ◆     ◆     ◆     ◆     ◆     ◆     ◆     ◆     ◆     ◆     ◆     ◆     ◆     ◆     ◆     ◆     ◆     ◆     ◆     ◆     ◆     ◆     ◆     ◆     ◆     ◆     ◆     ◆     ◆     ◆     ◆     ◆     ◆     ◆     ◆     ◆     ◆     ◆     ◆     ◆     ◆     ◆     ◆     ◆     ◆     ◆     ◆     ◆     ◆     ◆     ◆     ◆     ◆     ◆     ◆     ◆     ◆     ◆     ◆     ◆     ◆     ◆     ◆     ◆     ◆     ◆     ◆     ◆     ◆     ◆     ◆     ◆     ◆     ◆     ◆     ◆     ◆     ◆     ◆     ◆     ◆     ◆     ◆     ◆     ◆     ◆     ◆     ◆     ◆     ◆     ◆     ◆     ◆     ◆     ◆     ◆     ◆     ◆     ◆     ◆     ◆     ◆     ◆     ◆     ◆     ◆     ◆     ◆     ◆     ◆     ◆     ◆     ◆     ◆     ◆     ◆     ◆     ◆     ◆     ◆     ◆     ◆     ◆     ◆     ◆     ◆     ◆     ◆     ◆     ◆     ◆     ◆     ◆     ◆     ◆     ◆     ◆     ◆     ◆     ◆     ◆     ◆     ◆     ◆     ◆     ◆     ◆     ◆     ◆     ◆     ◆     ◆     ◆     ◆     ◆     ◆     ◆     ◆     ◆     ◆     ◆     ◆     ◆     ◆     ◆     ◆     ◆     ◆     ◆     ◆     ◆     ◆     ◆     ◆     ◆     ◆     ◆     ◆     ◆     ◆     ◆     ◆     ◆     ◆     ◆     ◆     ◆     ◆     ◆     ◆     ◆     ◆     ◆     ◆     ◆     ◆     ◆     ◆     ◆     ◆     ◆     ◆     ◆     ◆     ◆     ◆     ◆     ◆     ◆     ◆     ◆     ◆     ◆     ◆     ◆     ◆     ◆     ◆     ◆     ◆     ◆     ◆     ◆     ◆     ◆     ◆     ◆     ◆     ◆     ◆     ◆     ◆     ◆     ◆     ◆     ◆     ◆     ◆     ◆     ◆     ◆     ◆     ◆     ◆     ◆     ◆     ◆     ◆     ◆     ◆     ◆     ◆     ◆     ◆     ◆     ◆     ◆     ◆     ◆     ◆     ◆     ◆     ◆     ◆     ◆     ◆     ◆     ◆     ◆     ◆     ◆     ◆     ◆     ◆     ◆     ◆     ◆     ◆     ◆     ◆     ◆     ◆     ◆     ◆     ◆     ◆     ◆     ◆     ◆     ◆     ◆     ◆     ◆     ◆     ◆     ◆     ◆     ◆     ◆     ◆     ◆     ◆     ◆     ◆     ◆     ◆     ◆     ◆     ◆     ◆     ◆     ◆     ◆     ◆     ◆     ◆     ◆     ◆     ◆     ◆     ◆     ◆     ◆     ◆     ◆     ◆     ◆     ◆     ◆     ◆ |      |

13 旧パスワードと新しいパスワードを入力し、「変更」をタップします。 タップすると、下記メッセージが表示されパスワードの変更が完了 します。

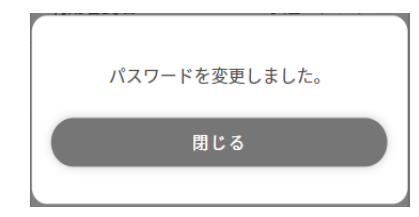

メッセージの「閉じる」をタップすると、利用者情報確認・変更 画面に戻ります。